## **Raffle tickets – How to set up the ticket body**

For the Video: https://raffleticketsoftware.com/pages/the-ticket-body

After downloading and installing Raffle Ticket Software, just click on the desktop icon to open a new ticket. You will see the Ticket Design Panel popup window with three tabs: "Ticket Design", "Stub Design" and "Numbering Specification". You will enter all the ticket information here.

In the background you will see a live proof of your tickets. This sheet of 8-1/2" x 11" paper with 8 blank tickets. This background will change dynamically as you add information into the Ticket Design Panel and show you what your finished sheet of tickets will look like.

Before you start to design your ticket, make sure you know:

- Who the raffle ticket is for
- What you are raffling or what the ticket is for
- When and where the event will take place
- What is the price

In this example, I will be creating tickets for a car wash for a senior class fundraiser.

| Image: Constraint of the state of the state of the s |                    |
|----------------------------------------------------------------------------------------------------|--------------------|
| Building     Billing     Fort     Algen       Building     Billing     Billing     Billing       Billing     Billing     Billing     Billing       Billing     Billing     Billing <th>ring Specification</th>                                                                                                    | ring Specification |
| No. 00001     Insert Picture     Image: Contract Picture       WINNER NEED NOT<br>BE PRESENT TO WIN     No. 00001                                                                                                    | Color              |
| WINNER NEED NOT<br>BE PRESENT TO WIN       No. 00001       -Who is the<br>-What are<br>-When and<br>the drawin<br>-What is the                                                                                                    | remember?          |
| - What are y<br>- When and<br>the drawin<br>- What is th                                                                                                    | raffle ticket for? |
| - When and<br>the drawin<br>- What is the                                                                                                    | you raffling?      |
| - What is the                                                                                                    | where will         |
|                                                                                                    | e price?           |
|                                                                                                    |                    |
| WINNER NEED NOT Fort                                                                                                    | e Ticket Paper ?   |

Make sure you are in the Ticket Design tab.

In the work area I am going to start with the event name, the when and where, the cost, and special instructions.

You can type the information directly into the workspace, or you can copy and paste from your favorite text editor if you want to spell check your work.

The event is "Senior Class Fundraiser." The date is "Saturday, April 1<sup>st</sup>." The time is "9am to 5pm." It will be at "West Parking Lot." It will cost "\$5 per ticket." "Please bring this ticket on the day of the event. Thank you for your support!!"

As you can see, the changes you make within the workspace can be seen on the ticket template instantly.

| 1111    | Senior Class Fundraiser                           | Ticket Design Panel                               |                                 |
|---------|---------------------------------------------------|---------------------------------------------------|---------------------------------|
|         | Date: Saturday, April 1st<br>Time: 9am to 5pm     | The Ticket Design The Stub Design                 | Numbering Specification         |
|         | Where: West Parking Lot<br>Cost: \$5 perticket    | Font                                              | Align Color                     |
|         | Please bring this ticket on the day of the event. | @Adobe Fangsong Std R 🗸 8 💌 B Z U                 |                                 |
|         | maine year to year adaptor                        | Insert Picture                                    | Did you remember?               |
| Name    | WINNER NEED NOT NO. 00001                         | Senior Class Fundraiser                           | - Who is the raffle ticket for? |
|         | BE PRESENT TO WIN                                 | Date: Saturday, April 1st<br>Time: 9am to 5pm     | - What are you raffling?        |
| 1 1 1 1 | Senior Class Fundraiser                           | Where: West Parking Lot<br>Cost: \$5 per ticket   | - When and where will           |
|         | Date: Saturday, April 1st<br>Time: 9am to 5om     | Please bring this ticket on the day of the event. | the drawing take place?         |
|         | Where: West Parking Lot<br>Cost: \$5 per ticket   | Thank you for your support!!!                     | - What is the price?            |
|         | Please bring this ticket on the day of the event. |                                                   | <br>                            |
| 22      | Thank you for your support!!!                     | WINNER NEED NOT Font                              | Need Raffle Ticket Paper ?      |
| dres    |                                                   | BE PRESENT TO WIN                                 |                                 |

To make the event title stand out, you can change the type font, the font size, and make it bold or italic, or change the color. You can also make a selection for left, right, and justified text.

I want the important information such as the date, time, location, and cost to also stand out, but not as much as the title, so I will use my mouse to highlight the individual items and make them bold and change the font size just a bit.

| 1111                 | Senior Class Fundraiser                                             | Ticket Design Panel                              |                                 |  |  |
|----------------------|---------------------------------------------------------------------|--------------------------------------------------|---------------------------------|--|--|
|                      | Date: Saturday, April 1st<br>Time: Sam to 5pm                       | The Ticket Design The Stub Design                | Numbering Specification         |  |  |
|                      | Where: West Parking Lot<br>Cost: \$5 per ticket                     | Font                                             | Align Color                     |  |  |
|                      | Please bring this ticket on the day of the event.                   | @Adobe Fangsong Std R 💌 8 💌 B I 💆                |                                 |  |  |
| 8                    | Thank you for your support!!!                                       | Insert Picture                                   | Did you remember?               |  |  |
| Name                 | WINNER NEED NOT NO. 00001                                           | Senior Class Fundraiser                          | - Who is the raffle ticket for? |  |  |
| 100 S 10000          | BE PRESENT TO WIN                                                   | Date: Saturday, April 1st                        | - What are you raffling?        |  |  |
| 4 4 F F              | Senior Class Fundraiser                                             | Where: West Parking Lot                          | - When and where will           |  |  |
| 5 .                  | Date: Saturday, April 1st                                           | Plazes bring this ticket on the day of the event | the drawing take place?         |  |  |
|                      | Time: 9am to 5pm<br>Where: West Parking Lot<br>Cost: \$5 per ticket | Thank you for your support!!!                    | - What is the price?            |  |  |
|                      | Please bring this ticket on the day of the event.                   |                                                  | No. 4 Dette Teleform 2          |  |  |
|                      | manx you to your support                                            | WINNER NEED NOT Font                             | Click here for information      |  |  |
| Name<br>Addr<br>Phon | WINNER NEED NOT NO. 00002                                           |                                                  | <u>1</u>                        |  |  |

The bottom section is a separate workspace where you can add any special rules or legally required wording. This can be used to give the purchaser more information about the event such as if they need to be present to win a prize, the expiration date of the ticket, and so on and so forth.

In this example, the tickets must be purchased prior to the event.

Keep an eye on the preview window in the background. To make sure that the text does not run into the ticket number, part of the sentence will be moved to the second line.

## TICKETS MUST BE PURCHASED PRIOR TO THE EVENT

| TILI                 | Senior Class Fundraiser                                                                          | Ticket Design Panel                                                                              |                                                          |  |  |
|----------------------|--------------------------------------------------------------------------------------------------|--------------------------------------------------------------------------------------------------|----------------------------------------------------------|--|--|
| 5                    | Date: Saturday, April 1st<br>Time: 9am to 5am                                                    | The Ticket Design The Stub Design                                                                | Numbering Specification                                  |  |  |
| 000                  | Where: West Parking Lot<br>Cost: \$5 per ticket                                                  | Font<br>@Adobe Fangsong Std R v 8 v B 1 U                                                        | Align Color                                              |  |  |
| N S                  | Thank you for your support!!!                                                                    | Insert Picture                                                                                   | Did you remember?                                        |  |  |
| Name                 | TICKETS MUST BE PURCHASED NO. 00001                                                              | Senior Class Fundraiser                                                                          | - Who is the raffle ticket for?                          |  |  |
| 1111                 | Senior Class Fundraiser                                                                          | Date: Saturday, April 1st<br>Time: 9am to 5pm<br>Where: West Parking Lot<br>Cost: \$5 per ticket | - What are you raffling?<br>- When and where will        |  |  |
| 7000                 | Date: Saturday, April 1st<br>Time: Sam to Spm<br>Where: West Parking Lot<br>Cost: \$5 per ticket | Please bring this ticket on the day of the event.<br>Thank you for your support!!!               | the drawing take place? - What is the price?             |  |  |
| No. 0                | Please bring this ticket on the day of the event.<br>Thank you for your support!!!               | TICKETS MUST BE PURCHASED Font                                                                   | Need Raffle Ticket Paper ?<br>Click here for information |  |  |
| Namo<br>Addr<br>Phon | TICKETS MUST BE PURCHASED No. 00002                                                              |                                                                                                  | <u>L</u>                                                 |  |  |

## **Inserting a Picture**

Raffle Ticket Software will allow you to import any .BMP, .JPG , .GIF, .TIFF, or .PNG images. To place a picture on your ticket, click the "Insert Picture" button.

Navigate to the folder where your image is. If you cannot see it at first, change the "Files of type" drop-down menu. In my case, I need to change the menu to show JPEG files. Select the image, and click "Open."

| Carl      | Nach | itt - Re | Beinket     |                                                                                                    |                                                                        |                             |                                                    |            |                |
|-----------|------|----------|-------------|----------------------------------------------------------------------------------------------------|------------------------------------------------------------------------|-----------------------------|----------------------------------------------------|------------|----------------|
| Tichet    |      | Vire     | Help<br>A & | & Q   v                                                                                                    |                                                                        |                             |                                                    |            |                |
| No. 00900 | Name | Athen    | Phone       | Senior Class Fundraiser<br>Date: Salurday, April Tal<br>Tane: Tane Tane Tale Class: 55 per licket<br>When: Weat Parking Lat Cent: 55 per licket<br>Parks loop from Second<br>Date Second Table Second<br>Table Second Second<br>RECENTION FOR THE PURCHASED<br>NO. 00900 | R Open<br>Look in<br>Recent Places<br>Marking<br>Desisting<br>Librates | Car Week                    | •                                                  | * 80 # 10- | 2              |
| No. 00825 | Nate | Address  | Phone       | Senior Class Fundraiser<br>Date: Standary, Aref Int<br>Time: San In Sen<br>Where: West Parking Lot Cost: 55 per licket<br>Parte blog for lock on the<br>dard for a rem:<br>Work you for your apport?<br>Trackets Negative III E YANCHASED<br>Paston to the EVENT         | Corputer<br>Conjuter<br>Conjuter                                       | File name<br>Files of type: | [JPEG r.JPG*.JPEG*.JPE*.JPF]<br>□ Open surved-only | •          | Open<br>Cancel |

The image has a gray border around it, meaning that we can move it around by clicking and dragging. My image is too large and I want to make it smaller. To resize it you can click the + or – magnifying glasses. If your image is much too big, it might not appear on the preview. In those cases it's probably easiest to resize the image using whatever photo editing program you prefer.

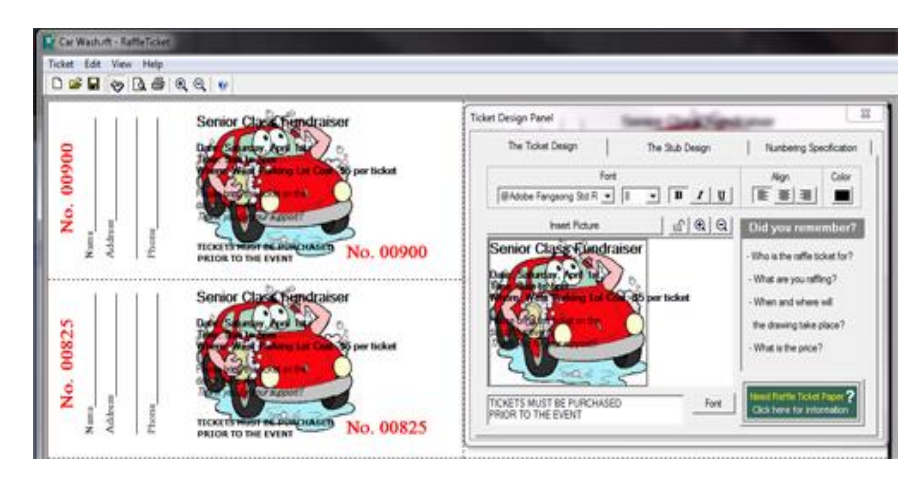

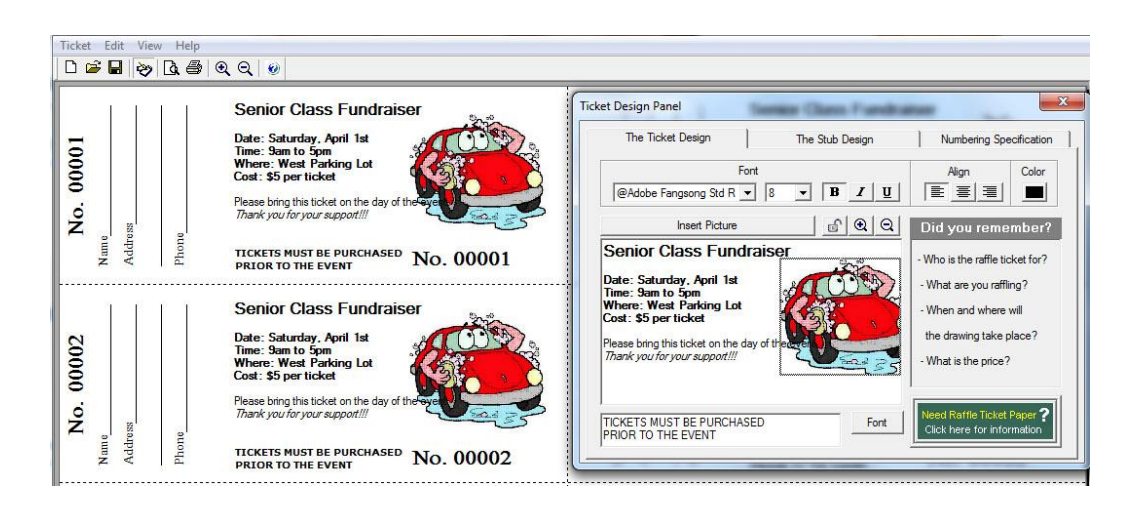

The image is now at a size that I want. However, some of our text overlaps it. To fix this, click within the text and move it around as you desire. You can also go back into the image and move it around or scale it again. Once you are happy with the position and size, click on the padlock to fix it in place. You will need to lock the image if you want to work on the text some more.

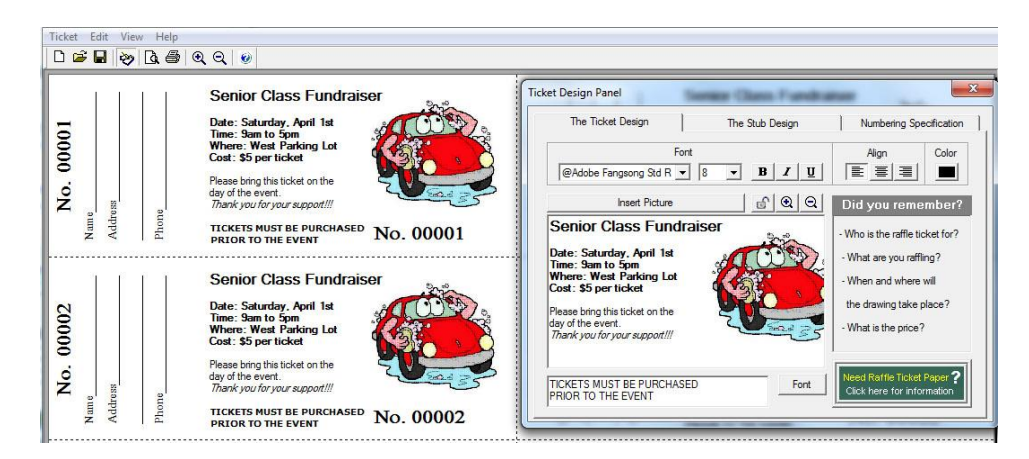

Now that we've covered the ticket body design, we can move on to the stub design.